The Latest 2m FT8 on January 5th 2023 Up Posted by AG6QV Frank Tags: <u>HAM</u>

I found out earlier in the week that there is FT8 activity in the PNW area on the 2m band (144.174 MHz). I made an entry in my calendar to make sure I would at least listen to see if I could hear anyone. It should be noted that I live in a forest with ~100 ft tall trees all around and a hill blocking most traffic to the east. My antenna setup is also far from optimal for 2m SSB as I only have a dual-band vertical placed on a 4 foot pole on the top of my garage.

I tuned in about 30 min before the scheduled time and to my surprise the first station was already calling CQ. After just 3 attempts I was able to make contact and complete the QSO. Another one came in about 30 min later and then traffic increased fast. I was able to make 8 contacts from CN87 and CN88, including one in Canada and I heard a station in CN85 (Oregon) but was not able to make that contact. After an hour or so of good fun I'll return to the HF bands until the next event.

Link to this Post

Previous 3Get Next 3 Get RSS feed Get notified via email when new posts are published. Sign Up

**Recent Blog Posts** 

**Blog Archives** May 2025 {1} April 2025 {1} March 2025 {1} February 2025 {1} January 2025 {2} October 2024 {5} March 2024 {1} February 2024 {1} August 2023 {1} May 2023 {1} April 2023 {1} March 2023 {1} January 2023 {2} Tags 10 GHz {3}  $2m\{3\}$ GNU Radio {5} HackRF One {4} HAM  $\{7\}$ HF {2} PNW Microwave {2}

| X-Band {1}     |
|----------------|
| Calendar       |
| June 2025      |
| SuMoTuWeThFrSa |
| 1              |
| 2              |
| 3              |
| 4              |
| 5              |
| 6              |
| 7              |
| 8              |
| 9              |
| 10             |
| 11             |
| 12             |
| 13             |
| 14             |
| 15             |
| 16             |
| 17             |
| 18             |
| 19             |
| 20             |
| 21             |
| 22             |
| 23             |
| 24             |
| 25             |
| 26             |
| 27             |
| 28             |
| 29             |
| 30             |